```
Hello world with Apache Axis2
Step 1: A simple Java class
     ابتدا دایرکتوری بنام temp ساخته و یک کلاس به شکل ذیل در آن ایجاد می کنیم.
_____
/**
 * The service implementation class
*/
public class SimpleService {
       /**
        * The echo method which will be exposed as the
       * echo operation of the web service
       */
      public String echo(String value) {
             return value;
       }
}
 _____
Step 2: The service descriptor
     سپس در کنار کلاس فوق یک دایرکتوری بنام META-INF می سازیم و درون دایرکتوری
  ساخته شده فایلی بنام xml.services ایجاد کرده و محتویات ذیل را در آن وارد می
                                                                   كنىم.
<service>
      <parameter name="ServiceClass"</pre>
locked="false">SimpleService</parameter>
      <operation name="echo">
             <messageReceiver
class="org.apache.axis2.rpc.receivers.RPCMessageReceiver"/>
      </operation>
</service>
Step 3: Packaging the service
                                  حال کافیست در CMD دستور زیر را اجرا کنیم.
javac SimpleService.java
    بعد از ترجمه کلاس فوق در همان CMD که باز است دستور ذیل را تایپ می کنیم. به
                                                       فاصله . توجه كندد!
jar cvf SimpleService.aar .
Step 4: Hosting the service
 حال كافيست فايل SimpleService.aar را در پوشه axis2-1.5.5\repository\services
    کپی کنیم، سپس در پوشه axis2-1.5.5\bin رفته و فایل axis2server.bat را اجرا
  کنیم. اگر مشکلی وجود داشت در پوشه axis2-1.5.5\conf و در فایل axis2.xml پورت
                                                           را تغير دهيم.
```

```
🔻 🔁 my-axis2-repo
   ▽ 🗁 conf
        axis2.xml 📄
      읃 modules
   SimpleService.aar
              اگر همه چیز روبه راه باشد در CMD خروجی ذیل را مشاهده خواهید کرد.
[SimpleHTTPServer] Starting
[SimpleHTTPServer] Using the Axis2 Repository /home/ruchith/Desktop/ibm-
workshop/axis2-repo
[SimpleHTTPServer] Listening on port 8080
[JAM] Warning: You are running under a pre-1.5 JDK. JSR175-style source
annotations will not be available
[SimpleHTTPServer] Started
  حال وارد جستوجو گر اینترنت شده و آدرس: http://localhost:8080 را وارد کنید.
  در این صفحه باید نام سرویس خود را مشاهده کنید. بر روی نام سرویس کلیک کنید تا
                                                       WSDL خود را مشاهده کنید.
                          Axis2: Services - Mozilla Firefox
                                                                         _ 🗆 🗙
  File
      Edit View Go Bookmarks Tools Help
                                                         🜔 Go 🔼
  🄄 + 📦 +
           🔁 💿 🏠 🔪 http://localhost:8080/axis2/services/
                                                      ¥
  Deployed services
  SimpleService
  Available operations

    echo

  Done
                                                                        Adblock
```

Step 5: Accessing the service with a generated client

حال باید از WSDL خود کلاس های Stub را ایجاد کنید برای اینکار از دستور ذیل استفاده کنید. (فایل WSDL2Java در پوشه bin موجود است!)

WSDL2Java.bat -uri http://localhost:8080/axis2/services/SimpleService?wsdl -o /path/to/my/client/code/

```
در مثال فوق کلاس های Stub در آدرس /path/to/my/client/code/ ساخته خواهند شد.
     حال در کنار کلاس های Stub (در همان شاخه) ساخته شده کلاسی به شکل زیر ایجاد
                                                                     کنید:
_____
package org.apache.ws.axis2;
import org.apache.ws.axis2.SimpleServiceStub.EchoResponse;
public class Client {
public static void main(String[] args) throws Exception {
SimpleServiceStub stub = new SimpleServiceStub();
//Create the request
SimpleServiceStub.Echo request = new SimpleServiceStub.Echo();
//request.setParam0("Hello world");
request.setArgs0("Hello world");
//Invoke the service
EchoResponse response = stub.echo(request);
System.out.println("Response : " + response.get_return());
}
}
        حال باید کلاس ها را ترجمه کنید. برای اینکار از دستور زیر استفاده کنید.
javac -extdirs axis2-RC1-std-bin/lib/ org/apache/ws/axis2/*.java
               حال می توانید از دستور زیر برای اجرای کلاس Client استفاده کنید.
java -Djava.ext.dirs=axis2-RC1-std-bin/lib/ org.apache.ws.axis2.Client
                                                خروجی باید به شکل زیر باشد.
Response : Hello world
```

© 2011 - Amirsam Bahador